| InTouch Flow Manager – Changing Patient's Location                                                                                                    |                                                                                                    |  |  |  |
|----------------------------------------------------------------------------------------------------|----------------------------------------------------------------------------------------------------|--|--|--|
| A patient can be moved from one location to another without using the calling screen.                                                                                                    |                                                                                                    |  |  |  |
| You can use "moving" a patient without calling when:                                                                                                    |                                                                                                    |  |  |  |
| <ol> <li>A patient opt out of being called via Calling Screen and their current location must be<br/>updated manually</li> <li>A patient is with the nurse or clinician and they would want to update Flow Manager of the<br/>patient's current or new location.</li> </ol> |                                                                                                    |  |  |  |
| Step 1.                                                                                                    | A calling window will open (Patient currently in Sussex Waiting Area)                                                                                                    |  |  |  |
| Find the patient's row and Click the Call Icon                                                                                                    | Demographics     Actions & Alerts     Journey     Arrival     Calling     Complete       Patient     Sussex Waiting Area     Image: Complete in the subset of the subset of the subs |  |  |  |
| R                                                                                                    | Enable a default location via My Preference                                                                                                    |  |  |  |
|                                                                                                    | Override Escalation Options                                                                                                    |  |  |  |
| Step 2                                                                                                    | A list of rooms will open:                                                                                                    |  |  |  |
| Click the Location list                                                                                                    | Sussex Waiting Area         Sussex Waiting Area         Coastal Waiting Area         Coastal Waiting Area         Coastal Waiting Area         Convis Waiting Area         Chris Test         Philebotomy         Room 11         Room 2         Use the scroll bar to view more rooms; If the list doesn't collapse automatically, click the arrow to expand the list.         Select the room or waiting area where the patient will be moved (e.g.                                                                                                    |  |  |  |
| Village Waiting Area)                                                                                                    |                                                                                                    |  |  |  |
|                                                                                                    | Sussex Waiting Area                                                                                                    |  |  |  |
|                                                                                                    | Village Waiting Area ▼                                                                                                    |  |  |  |

| Step 3<br>Click              | The Location Column will | display the cu                         | urrent location of the patient |
|------------------------------|--------------------------|----------------------------------------|--------------------------------|
| ► Move to location (No Call) |                          | Location                               |                                |
|                              |                          | Village<br>Waiting<br>Area             |                                |
| ► Move to location (No Call) |                          | Location<br>Village<br>Waiting<br>Area |                                |